# Changing the Layout

Requires THEME PRESS

### Changing the Layout

Prompt Overriding the default space layout.

### Outcome

Any new page that is created in a space automatically uses that space's default page design. You can override this at any time, and apply a different layout to the content of the page.

### Steps

Open the Theme Press Designer and expand the Page Design accordion from the Page Designer Tab.

Theme Press Designer Page Tab Page Design

#### Click the Override Design button.

#### Select the radio button that corresponds to the appropriate layout.

### Wait for the page to refresh.

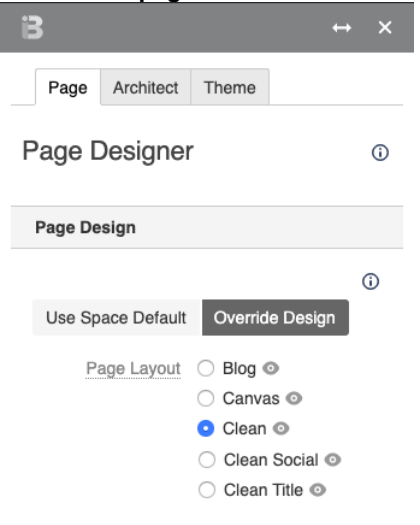

### Note

Tip

## Warning

Info Related

- Set an architect page as the site default
- Theme Press DesignerEnabling and Disabling the Theme Designer